# PASSPORT USER GUIDE

Passport is a global market research database providing insight on industries, economies and consumers worldwide, helping our clients analyse market context and identify future trends impacting businesses globally.

This guide provides a detailed overview of how to use Passport, allowing you to find the information you need more efficiently.

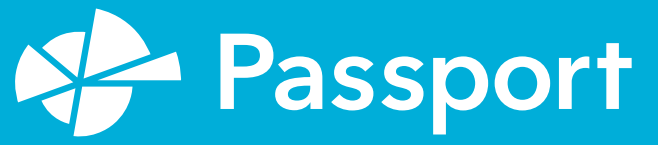

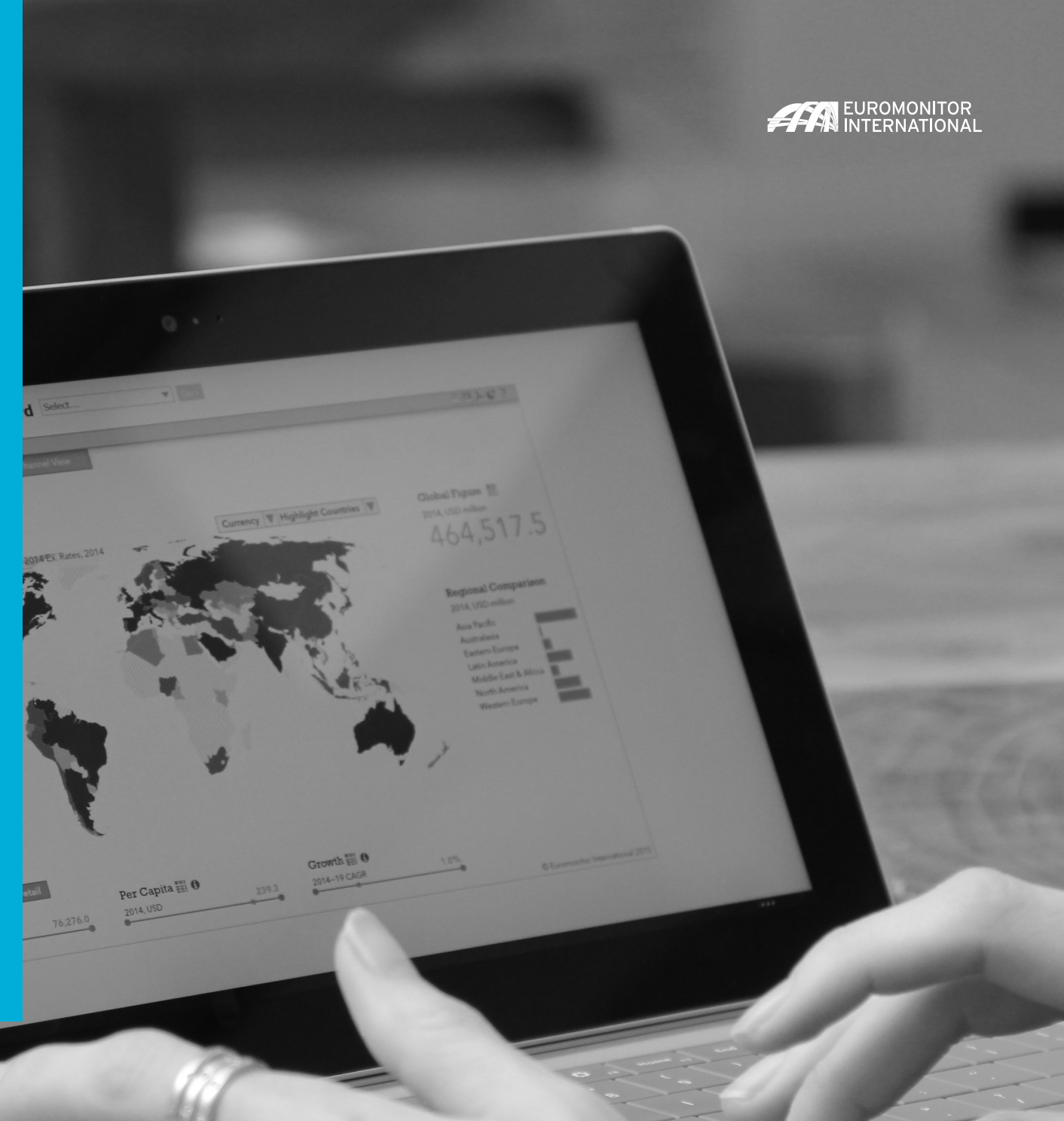

# PASSPORT HOMEPAGE

### The Home page: Search menu and featured content

Passport Home provides a global search menu and the latest featured content as a starting point.

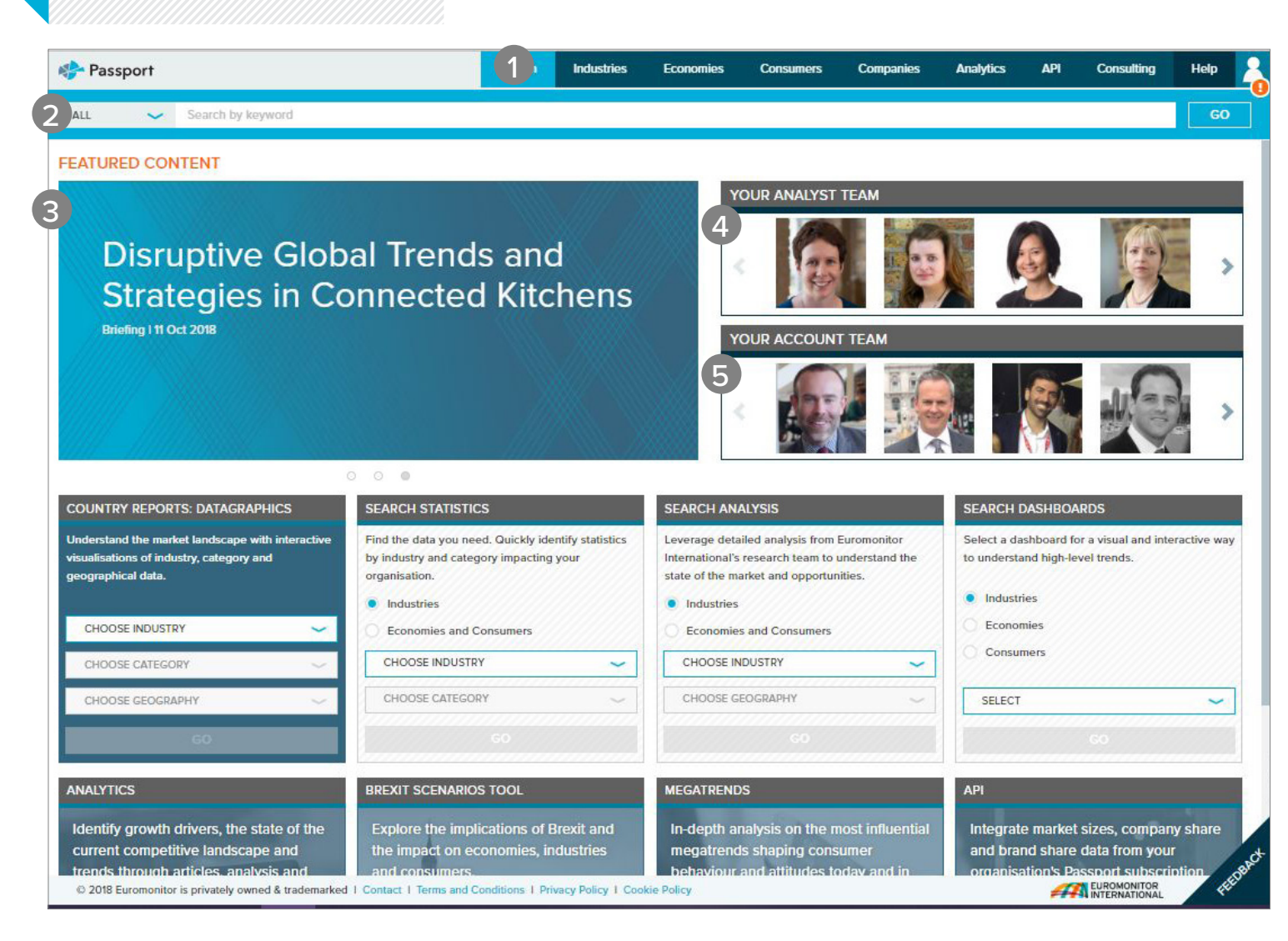

EUROMONITOR INTERNATIONAL

### GLOBAL MENU

SEARCH

Create detailed custom searches to access specific information in Passport

#### INDUSTRIES

Find statistics and analysis for each industry we research

ECONOMIES

Access global economic, demographic and marketing statistics

#### CONSUMERS

Learn about consumer trends, demographics and preferences

#### COMPANIES

Gain insight into company performance and competitor analytics

#### ANALYTICS

Connect the dots between economic, demographic and industry data

#### API

Learn more about our API to extract our data into your own systems

#### CONSULTING

Find answers for your custom research needs

#### HELP

2

Access help videos, FAQ, definitions, methodology information and more

### SEARCH BAR

Search by keywords to find most relevant statistics and analysis

FEATURED CONTENT

View featured content for your relevant subscription(s)

### YOUR ANALYST TEAM

Information about the Euromonitor International analysts

### 5 YOUR ACCOUNT TEAM

Contact your account team directly

# The Home page: Search tiles

Quickly access statistics, analysis, interactive visualization tools and more from the home page using search tiles.

### SEARCH TILES

COUNTRY REPORTS: DATAGRAPHICS See interactive visualisations of industry, category and geographical data SEARCH STATISTICS Jump to a high-level statistical view of top countries by industry or topic SEARCH ANALYSIS Quickly find relevant analysis by industry or topic SEARCH DASHBOARDS Visually explore an industry and quickly understand large data sets

#### ANALYTICS

Identify growth drivers, plan for economic scenarios and assess competitive landscapes

#### BREXIT SCENARIOS TOOL

Explore the impact of Brexit on economies, industries and consumers

#### MEGATRENDS

Get insights on major global shifts impacting the way we live and do business

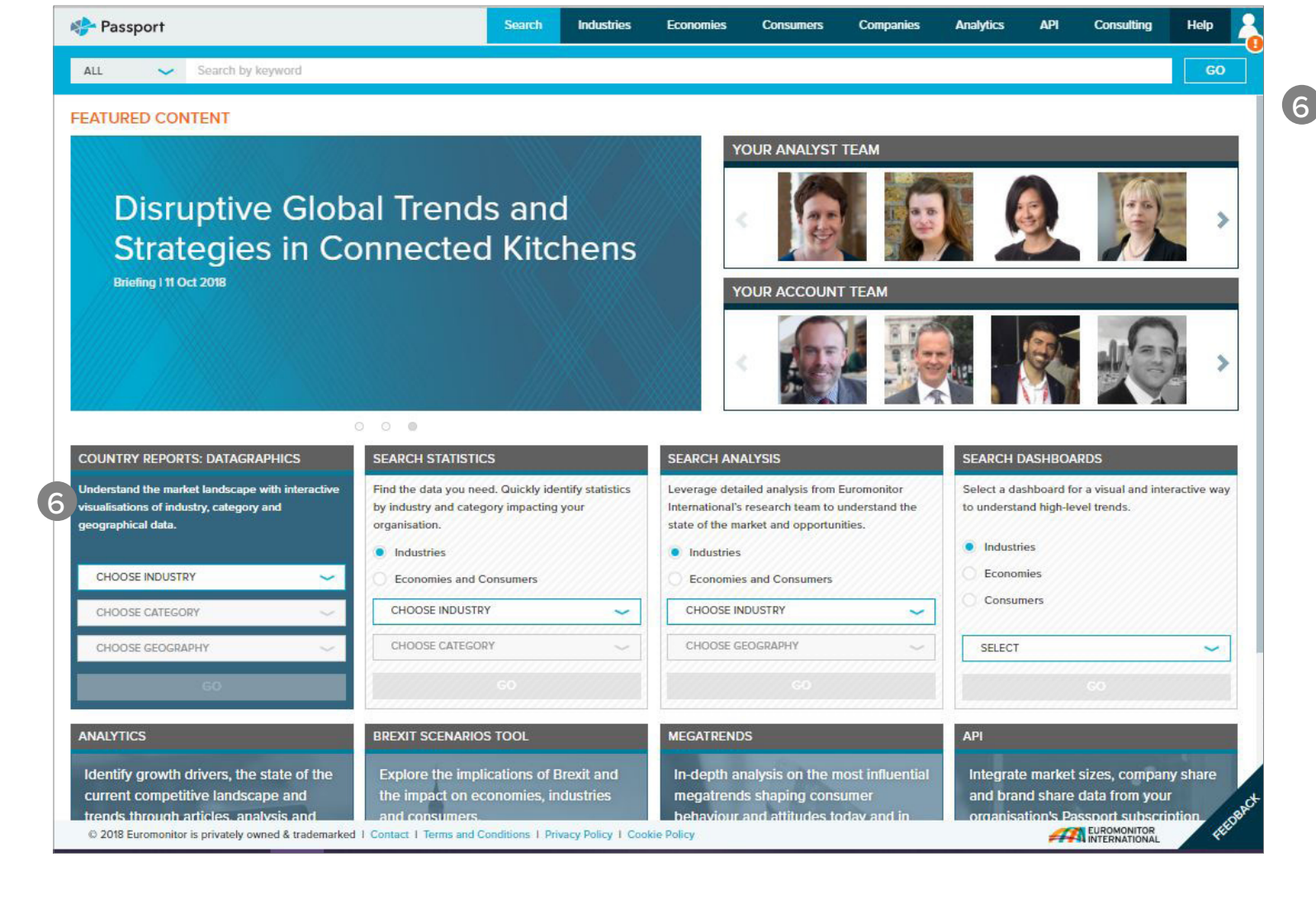

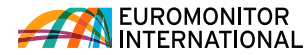

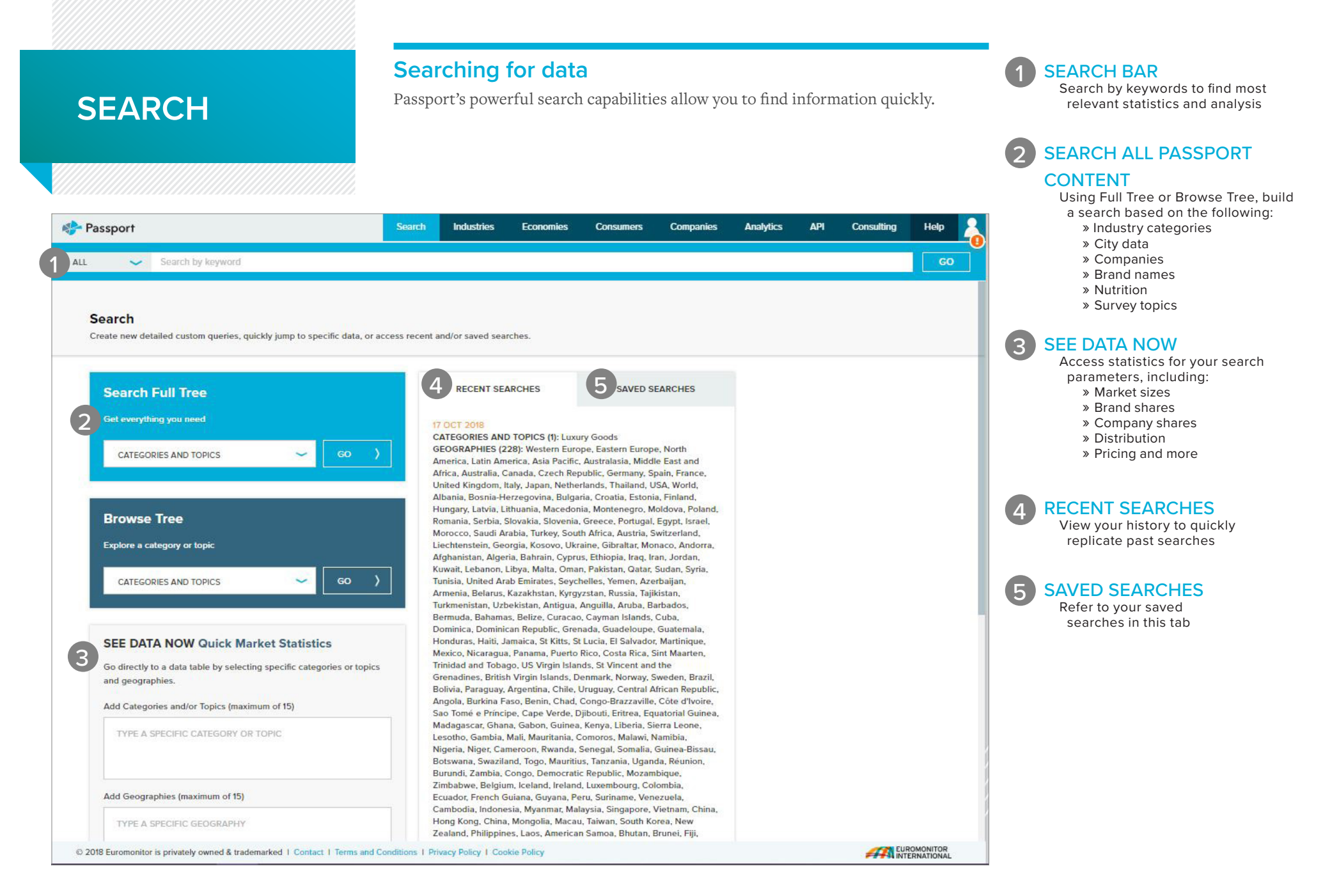

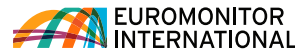

### Searching for data using the Full Tree: Categories and topics

Explore the category search hierarchy.

| 🌮 Passport                                                                               | Search     | Industries | Economies   | Consumers          | Companies         | Analytics          | API       | Consulting | Help        |  |
|------------------------------------------------------------------------------------------|------------|------------|-------------|--------------------|-------------------|--------------------|-----------|------------|-------------|--|
| ALL 🖌 Search by keyword                                                                  |            |            |             |                    |                   |                    |           |            | GO          |  |
| Search Full Tree: Categories and Topics<br>Stategories AND<br>TOPICS (3) GEOGRAPHIES (0) |            |            |             |                    |                   |                    |           |            | SEARCH >    |  |
| X Liquid Soap X Bar Soap X Body Wash/Shower Gel                                          | Clear All  |            |             |                    |                   |                    |           |            |             |  |
| Select category and all subcategories to view entire hierarch                            | <i>4</i> . | I (        | Select only | lowest level subca | tegories to avoid | duplications in hi | ierarchy. |            | Ē           |  |
| Type a specific category or topic to filter the available items                          |            |            |             |                    |                   |                    |           |            |             |  |
| Find a Specific Category or Topic                                                        |            |            |             |                    |                   |                    |           |            | Q           |  |
|                                                                                          |            |            |             |                    |                   |                    |           |            |             |  |
| (+      Alcoholic Drinks                                                                 |            |            |             |                    |                   |                    |           | ١Ħ         | <b>I</b> () |  |
| Apparel and Footwear                                                                     |            |            |             |                    |                   |                    |           | t <b>H</b> | i (i)       |  |
| (+ 🗌 Automotive                                                                          |            |            |             |                    |                   |                    |           | t <b>H</b> | 1           |  |
| 😑 🔲 Beauty and Personal Care                                                             |            |            |             |                    |                   |                    |           | t <b>H</b> | <b>i</b>    |  |
| 🛨 🔲 Baby and Child-specific Products                                                     | Λ          |            |             |                    |                   |                    |           |            | 1           |  |
| 😑 🔲 Bath and Shower                                                                      | 4          |            |             |                    |                   |                    |           |            | <b>i</b>    |  |
| Bar Soap                                                                                 |            |            |             |                    |                   |                    |           |            | (1)         |  |
| Bath Additives                                                                           |            |            |             |                    |                   |                    |           |            | (1)         |  |
| Body Wash/Shower Gel                                                                     |            |            |             |                    |                   |                    |           |            |             |  |

### CATEGORIES AND TOPICS TAB

Erase a category by clicking the corresponding 'x' in the Categories and Topics tab Click "Geographies" to the right of the tab to quickly advance to the next step after selecting a category

### CATEGORY AND SUBCATEGORY SELECTION

Customise your category and subcategory selection in the search tree to select either the entire hierarchy (category and all associated subcategories) or only the lowest level subcategories to avoid duplications in the hierarchy.

### SELECT CATEGORIES

Drill down into an industry to select subcategories:

- » Click the (+) to expand the tree section and (-) to close the tree section
- » Click the 'i' to view the category's definition
- » Click the checkboxes to include the industry or category in your search

4 SELECT ALL SUBCATEGORIES

Click to quickly add all subcategories of any category

### 5 NOW CHOOSE GEOGRAPHIES

Click the blue "Next" button or "Geographies" next to the "Categories an Topics" tab to select geographies for your search

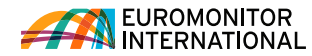

**GEOGRAPHIES TAB** 

Geographies tab

Erase a geography by clicking the corresponding 'x' in the

Click "Categories and Topics"

## Searching for data using the Full Tree: Geographies

Now select geographies to complete your search.

| 🌮 Passport                                                                                                    | Search          | Industries       | Economies          | Consumers                 | Companies | Analytics | API | Consulting | Help |   | to the left of the tab to return to category selection                                                                                                    |  |  |  |
|----------------------------------------------------------------------------------------------------|-----------------|------------------|--------------------|---------------------------|-----------|-----------|-----|------------|------|---|----------------------------------------------------------------------------------------------------|--|--|--|
| ALL 🖌 Search by keyword                                                                                               |                 |                  |                    |                           |           |           |     |            | 60   | 2 | TYPE A SPECIFIC                                                                                                    |  |  |  |
| Search Full Tree: Categories and Topics<br>Select categories and/or topics, or drill down to select sub-categories. A | dd one or mo    | re geographies.  | Then start your se | earch.                    |           |           |     |            |      |   | GEOGRAPHY<br>Filter by a specific geography<br>by typing in the search box                                                                                               |  |  |  |
| CATEGORIES AND<br>TOPICS (1) © GEOGRAPHIES (2)                                                                        | )               |                  |                    | 6                         | SEARCH )  |           |     |            |      | 3 | GEOGRAPHY HIERARCHY<br>Select a single region or drill down<br>to select countries<br>» Click the (+) to expand the tree<br>section and (-) to close the<br>tree section |  |  |  |
| Type a specific geography to filter the available items Find a Specific Geography                                     |                 | Q                | Select a Pre       | edefined Geograp<br>PHIES | hy list   |           |     |            |      | 4 | SELECT A PREDEFINED LIST<br>Click to see a drop-down list of<br>predefined regions or countries                                                                          |  |  |  |
| 3 World                                                                                                    |                 |                  |                    |                           |           |           |     |            |      | 5 | SELECT ALL CITIES                                                                                                    |  |  |  |
| Asia Pacific                                                                                                    |                 |                  |                    | 5                         | 1         |           |     |            |      |   | Click to quickly add all cities in the<br>selected country                                                                                                    |  |  |  |
| Afghanistan                                                                                                    |                 |                  |                    |                           |           |           |     |            |      |   |                                                                                                    |  |  |  |
| American Samoa                                                                                                    |                 |                  |                    |                           |           |           |     |            |      | 6 | RUN SEARCH                                                                                                    |  |  |  |
| Armenia                                                                                                    |                 |                  |                    |                           |           |           |     |            |      |   | and analysis related to your search                                                                                                    |  |  |  |
| Azerbaijan                                                                                                    |                 |                  |                    |                           |           |           |     |            |      |   | parameters                                                                                                    |  |  |  |
| Bangladesh                                                                                                    |                 |                  |                    |                           |           |           |     |            |      |   |                                                                                                    |  |  |  |
| Bhutan                                                                                                    |                 |                  |                    |                           |           |           |     |            |      |   |                                                                                                    |  |  |  |
| Brunei                                                                                                    |                 |                  |                    |                           |           |           |     |            |      |   |                                                                                                    |  |  |  |
| © Combodia<br>© 2018 Euromonitor is privately owned & trademarked   Contact   Terms and Co                            | nditions 1 Priv | acy Policy 1 Coo | kie Policy         |                           |           |           |     |            |      |   |                                                                                                    |  |  |  |

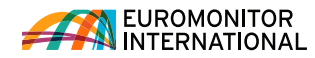

CATEGORIES AND TOPICS Drill down into an industry to

» Click the blue '>' to expand a

category or subcategory

select subcategories:

### Searching for data using the Browse Tree: Categories and topics

Explore the category search hierarchy.

| Passport                                                                    | Search          | Industries                     | Economies          | Consumers           | Companies           | Analytics | API | Consulting | Help                  | <ul> <li>Click the 'i' to view the category's definition</li> <li>Erase a category by clicking the corresponding 'x' in the Categories</li> </ul>              |
|-----------------------------------------------------------------------------|-----------------|--------------------------------|--------------------|---------------------|---------------------|-----------|-----|------------|-----------------------|----------------------------------------------------------------------------------------------------|
| ALL Search by keyword                                                       |                 |                                |                    |                     |                     |           |     |            | GO                    | and Topics tab                                                                                                    |
| GEOGRAPHIES (0)                                                             |                 |                                |                    |                     | SEARCH >            |           |     |            |                       | CATEGORY AND                                                                                                    |
| 4 X Alcoholic Drinks X Apparel and Footwear Clear A                         | JI              |                                |                    |                     |                     |           |     |            |                       | SUBCATEGORY SELECTION<br>Customise your category and<br>subcategory selection in the<br>search tree to select either the<br>entire hierarchy (category and all |
| Select category and all subcategories to view entire hierarchy.             |                 | Select only lowe<br>hierarchy. | est level subcateg | gories to avoid dup | (i)<br>lications in |           |     |            |                       | associated subcategories) or only<br>the lowest level subcategories to<br>avoid duplications in the hierarchy.                                                 |
| Type a specific category or topic to filter the available items             |                 |                                |                    |                     |                     |           |     |            |                       |                                                                                                    |
| 3 Find a Specific Category or Topic                                         |                 |                                |                    |                     | Q                   |           |     |            |                       | Filter by a specific category or topic                                                                                                    |
| You Are Here: CATEGORIES AND TOPICS                                         |                 |                                |                    |                     |                     |           |     |            |                       | by typing in the search box                                                                                                    |
| 5 Select All                                                                |                 |                                |                    |                     |                     |           |     |            |                       | 4 BREADCRUMB<br>Click the drop-downs in this bar to                                                                                                    |
| Industries                                                                  |                 |                                |                    |                     |                     |           |     |            |                       | quickly jump to any subcategory in                                                                                                    |
| Test Sector level 0                                                         |                 |                                | Packa<br>Dairy     | aged Foods - Snacl  | (i)                 |           |     |            |                       | 5 SELECT ALL SUBCATEGORIES                                                                                                    |
| Alcoholic Drinks                                                            | I               |                                | Packa              | aging               | )                   |           |     |            |                       | Click to quickly add all subcategories<br>of any category                                                                                                    |
| Apparel and Footwear () Health and                                          | Wellness        | (i)                            | Perso              | nal Accessories     | <i>i</i> )          |           |     |            | _                     |                                                                                                    |
| © 2018 Euromonitor is privately owned & trademarked   Contact   Terms and C | onditions I Pri | vacy Policy   Cook             | kie Policy         |                     |                     |           |     |            | OMONITOR<br>RNATIONAL | 6 NOW CHOOSE GEOGRAPHIES                                                                                                    |
|                                                                             |                 |                                |                    |                     |                     |           |     |            |                       | Next button to select geographies                                                                                                    |

for your search

GEOGRAPHY HIERARCHY Select a single region or drill

down to select countries: » Click the blue '>' to expand a

## Searching for data using the Browse Tree: Geographies

Now select geographies to complete your search.

| n Passport                                                                                                    | Search            | Industries           | Economies       | Consumers         | Companies | Analytics | АРІ | Consulting | Help                    |   | region or country<br>Erase a selection by clicking<br>the corresponding 'x' in the<br>Geographies tab      |  |  |  |
|----------------------------------------------------------------------------------------------------|-------------------|----------------------|-----------------|-------------------|-----------|-----------|-----|------------|-------------------------|---|----------------------------------------------------------------------------------------------------|--|--|--|
| ALL V Search by keyword                                                                                                    |                   |                      |                 |                   |           |           |     |            | GO                      |   |                                                                                                    |  |  |  |
| Browse Tree: Categories and Topics<br>To build your query select your categories and/or topics or drill down to<br>added, add a geographic location then start the search. | o view and sele   | ect its sub-items. ( | Once a category | or topic has been |           |           |     |            |                         | 2 | TYPE A SPECIFIC<br>GEOGRAPHY<br>Filter by a specific geography<br>by typing in the search box              |  |  |  |
| CATEGORIES AND GEOGRAPHIES (2)                                                                                                    |                   |                      |                 | 5                 | SEARCH >  |           |     |            |                         | 3 | SELECT A PREDEFINED LIST<br>Click to see a drop-down list of<br>predefined regions or countries            |  |  |  |
| Type a specific geography to filter the available items                                                                                                    |                   |                      | Select a Pre    | edefined Geograp  | ohy list  | 1         |     |            |                         | 4 | BREADCRUMB<br>Click the drop-downs in this bar to<br>quickly jump to any geography in<br>your subscription |  |  |  |
| You Are Here: GEOGRAPHIES                                                                                                    |                   | Q                    | 3 GEOGRA        | APHIES            | ~         |           |     |            |                         | 5 | RUN SEARCH<br>Click to see a list of all statistics<br>and analysis related to your search<br>parameters   |  |  |  |
| World     Eastern Eu                                                                                                    | irope             |                      | North           | America           |           |           |     |            |                         |   |                                                                                                    |  |  |  |
| Australasia     Australasia     Middle East                                                                                                    | st and Africa     |                      | West            | em curope         |           |           |     |            |                         |   |                                                                                                    |  |  |  |
| © 2018 Euromonitor is privately owned & trademarked   Contact   Terms and C                                                                                                | Conditions I Priv | vacy Policy   Cook   | tie Policy      |                   |           |           |     |            | ROMONITOR<br>ERNATIONAL |   |                                                                                                    |  |  |  |

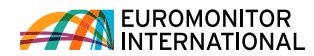

# **RESULTS PAGE**

### **Understanding the Results Page**

The Results Page contains the data matching your search criteria. View data and analysis or create a personalised results list.

#### **VIEW FULL DATASET** Select popular statistics, such as: Passport Industries Analytics API Consulting Economies Consumers Companies Help » Market sizes » Company shares ALL ~ Search by keyword » Brand shares » Distribution » Industry, Economic and You searched for Consumer data MODIFY SEARCH CATEGORIES AND TOPICS (99): Baby and Child-specific Hair Care, Baby and Child-specific Skin Care, Baby and Child-specific Sun Care, Baby and Child-specific Toiletries, Baby » Access data by off-trade vs. Wipes, Medicated Baby and Child-specific Products, Nappy (Diaper) Rash Treatments, Bar Soap, Bath Additives, Body Wash/Shower Gel, Intimate Washes, Intimate Wipes, Liquid on-trade or products by Soap, Talcum Powder, Eye Liner/Pencil, Eye Shadow, Mascara, Other Eye Make-Up, BB/CC Creams, Blusher/Bronzer/Highlighter, Foundation/Concealer, Powder, Other Facial Make-SAVE SEARCH ingredient Up, Lip Gloss, Lip Liner/Pencil, Lipstick, Other Lip Products, Nail Polish, Nail Treatments/Strengthener, Polish Remover, Other Nail Products, Colour Cosmetics Sets/Kits, Deodorant 3 \*EXPORT DATA STATISTICS ANALYSIS \*Available for select subscription types only. REFINE YOUR SEARCH Configure your selections and export MARKET SIZES data to Excel. Watch this video to GEOGRAPHIES ~ learn more. Aggregated sales in a time series by standard data types, per capita and growth. North America V **Colourants North America** CATEGORIES AND TOPICS ~ Conditioners and Treatments North America Beauty and Personal Care V Perms and Relaxants North America **REFINE YOUR SEARCH** Δ Medicated Shampoos North America COMPANIES Further refine your search to find Mouth Fresheners North America the data you need by geography, Procter & Gamble Co. The categories and topics, companies New Avon LLC VIEW FULL DATA SET CONFIGURE AND EXPORT YOUR DATA and brands. L'Oréal Groupe 3 SHOW MORE | SHOW LESS Avon Products Inc Unilever Group COMPANY SHARES Johnson & Johnson Inc Share of sales and actual sales by company in a time series by standard data types. Estée Lauder Cos Inc Coty Inc Men's Post-Shave USA Revion Inc Bar Soap Canada Shiseido Co Ltd Conditioners and Treatments Canada Body Wash/Shower Gel North America BRANDS Sun Protection Canada Avon © 2018 Euromonitor is privately owned & trademarked | Contact | Terms and Conditions | Privacy Policy | Cookie Policy

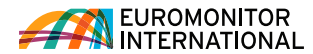

RESULTS

Review your selected Categories and

Click Modify Search to navigate back

to the search and modify selections Click Save Search to add the current search to your saved searches

Topics or Geographies

### **Understanding the Results Page**

### VIEW ANALYSIS

View insights in the following formats:

- » Briefings
- » Datagraphics
- » Opinion
- » Country reports
- » Company profiles

**REFINE YOUR SEARCH** 

and lifestyle themes.

» Other relevant articles

Further refine your search to find the

most relevant analysis by geography, categories and topics, analysis type

#### A Passport Industries Analytics API Consulting Search Economies Consumers Companies Help 2 ALL Search by keyword You searched for: MODIFY SEARCH CATEGORIES AND TOPICS (99): Baby and Child-specific Hair Care, Baby and Child-specific Skin Care, Baby and Child-specific Sun Care, Baby and Child-specific Toiletries, Baby Wipes, Medicated Baby and Child-specific Products, Nappy (Diaper) Rash Treatments, Bar Soap, Bath Additives, Body Wash/Shower Gel, Intimate Washes, Intimate Wipes, Liquid Soap, Talcum Powder, Eye Liner/Pencil, Eye Shadow, Mascara, Other Eye Make-Up, BB/CC Creams, Blusher/Bronzer/Highlighter, Foundation/Concealer, Powder, Other Facial Make-SAVE SEARCH Up, Lip Gloss, Lip Liner/Pencil, Lipstick, Other Lip Products, Nail Polish, Nail Treatments/Strengthener, Polish Remover, Other Nail Products, Colour Cosmetics Sets/Kits, Deodorant -STATISTICS ANALYSIS 2 REFINE YOUR SEARCH Baby and Child-specific Toiletries in USA GEOGRAPHIES DATAGRAPHICS | 18 MAY 2018 CATEGORIES AND TOPICS Country Select Datagraphics to explore Country Reports in a highly visual way, bringing to life data on sizes, shares and distribution through an array of interactive charts. Read more ANALYSIS ~ SORT ~ DATES Nappy (Diaper) Rash Treatments in USA DATAGRAPHICS | 18 MAY 2018 Country Select Datagraphics to explore Country Reports in a highly visual way, bringing to life data on sizes, shares and distribution through an array of interactive charts. Read more Baby and Child-specific Skin Care in USA DATAGRAPHICS | 18 MAY 2018 Select Datagraphics to explore Country Reports in a highly visual way, bringing to life data on sizes, shares and distribution through an array of interactive charts. Read more © 2018 Euromonitor is privately owned & trademarked | Contact | Terms and Conditions | Privacy Policy | Cookie Policy EUROMONITOR

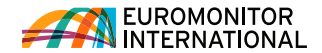

### Using Statistics (new interface)

| · · · · · · · · · · · · · · · · · · · |                  |                                                  |      |                      |               |           |          |            |                       |       |              |           |         |              |                  |              |
|---------------------------------------|------------------|--------------------------------------------------|------|----------------------|---------------|-----------|----------|------------|-----------------------|-------|--------------|-----------|---------|--------------|------------------|--------------|
| ALL 🗸                                 | Search by keywor | rd                                               |      |                      |               |           |          |            |                       |       |              |           |         |              | G                | 0            |
| SEARCH RESULTS /                      |                  |                                                  |      |                      |               |           |          |            |                       |       |              |           |         |              |                  |              |
| Distribution                          |                  |                                                  |      |                      |               |           |          |            |                       |       |              |           |         |              |                  |              |
| Historical   % break                  | xdown 5          | 9                                                | Cate | gory Definitions I D | istribution D | Definitio | ns I Vol | <b>"</b> 3 | version F             | atios | 4            | Definitio | ons I C | alcula       | 8 <sup>ria</sup> | bles         |
|                                       |                  | 2012 - 2017 - APPLY )                            |      |                      |               |           | CHANG    | E STATS    | түре 🧹                | , k   | IODIFY SEARC | н +       | . 8     | $\downarrow$ | \$               | Ę            |
| Geography 7                           | Category Y       | Outlet Type                                      | Y    | Data Type 🛛 🏹        | 2012          | Y         | 2013     | Y          | 2014                  | Y     | 2015         | Y         | 2016    | Y            | 2017             |              |
| Vorld                                 | Alcoholic Drinks | Store-Based Retailing                            |      | Off-trade Volume     |               | 99.0      |          | 98.8       | and the second second | 98.5  |              | 98.1      | 0000000 | 97.8         |                  | s            |
| Vorld                                 | Alcoholic Drinks | Grocery Retailers                                |      | Off-trade Volume     |               | 96.7      |          | 96.5       |                       | 96.1  |              | 95.7      |         | 95.3         |                  | 9            |
| Vorld                                 | Alcoholic Drinks | Discounters                                      |      | Off-trade Volume     |               | 3.8       |          | 3.9        |                       | 3.9   |              | 4.1       |         | 4.2          |                  |              |
| Vorld                                 | Alcoholic Drinks | Food/drink/tobacco specialists                   |      | Off-trade Volume     |               | 20.8      |          | 21.2       |                       | 21.5  |              | 21.8      |         | 21.9         |                  | 2            |
| Vorld                                 | Alcoholic Drinks | Hypermarkets                                     |      | Off-trade Volume     |               | 11.0      |          | 11.5       |                       | 11.7  |              | 11.7      |         | 11.8         |                  | 1            |
| Vorld                                 | Alcoholic Drinks | Small Grocery Retailers                          |      | Off-trade Volume     |               | 29.2      |          | 28.7       |                       | 28.2  |              | 27.5      |         | 27.0         |                  | 2            |
| Vorld                                 | Alcoholic Drinks | Convenience Stores                               |      | Off-trade Volume     |               | 4.4       |          | 4.5        |                       | 4.6   |              | 4.7       |         | 4.9          |                  | 1            |
| Vorld                                 | Alcoholic Drinks | Forecourt Retailers                              |      | Off-trade Volume     |               | 4.4       |          | 4.3        |                       | 4.4   |              | 4.4       |         | 4.4          |                  |              |
| Vorld                                 | Alcoholic Drinks | Independent Small Grocers                        |      | Off-trade Volume     |               | 20.4      |          | 19.9       |                       | 19.2  |              | 18.3      |         | 17.6         |                  | 1            |
| Vorld                                 | Alcoholic Drinks | Supermarkets                                     |      | Off-trade Volume     |               | 24.9      |          | 24.9       |                       | 25.0  |              | 25.1      |         | 25.0         |                  | 2            |
| Vorld                                 | Alcoholic Drinks | Other Grocery Retailers                          |      | Off-trade Volume     |               | 6.8       |          | 6.3        |                       | 5.8   |              | 5.5       |         | 5.5          |                  |              |
| Vorld                                 | Alcoholic Drinks | Non-Grocery Specialists                          |      | Off-trade Volume     |               | 0.5       |          | 0.5        |                       | 0.5   |              | 0.5       |         | 0.5          |                  | 1            |
| Vorld                                 | Alcoholic Drinks | Drugstores/parapharmacies                        |      | Off-trade Volume     |               | 0.5       |          | 0.4        |                       | 0.4   |              | 0.4       |         | 0.4          |                  | C            |
| Vorld                                 | Alcoholic Drinks | Other Non-Grocery Alcoholic Drink<br>Specialists | 5    | Off-trade Volume     |               | 0.0       |          | 0.0        |                       | 0.0   |              | 0.0       |         | 0.0          |                  |              |
| Vorld                                 | Alcoholic Drinks | Mixed Retailers                                  |      | Off-trade Volume     |               | 1.8       |          | 1.8        |                       | 1.9   |              | 2.0       |         | 2.0          |                  | 1            |
| Vorld                                 | Alcoholic Drinks | Department Stores                                |      | Off-trade Volume     |               | 0.2       |          | 0.2        |                       | 0.2   |              | 0.2       |         | 0.2          |                  | (            |
| Vorld                                 | Alcoholic Drinks | Mass Merchandisers                               |      | Off-trade Volume     |               | 0.3       |          | 0.3        |                       | 0.3   |              | 0.3       |         | 0.3          |                  |              |
| Vorld                                 | Alcoholic Drinks | Variety Stores                                   |      | Off-trade Volume     |               | 0.1       |          | 0.1        |                       | 0.1   |              | 0.1       |         | 0.1          |                  | (            |
| Vorld                                 | Alcoholic Drinks | Warehouse Clubs                                  |      | Off-trade Volume     |               | 1.2       |          | 1.2        |                       | 1.3   |              | 1.4       |         | 1.5          |                  |              |
| Vorld                                 | Alcoholic Drinks | Non-Store Retailing                              |      | Off-trade Volume     |               | 1.0       |          | 1.2        |                       | 1.5   |              | 1.9       |         | 2.2          |                  |              |
| Vorld                                 | Alcoholic Drinks | Direct Selling                                   |      | Off-trade Volume     |               | 0.1       |          | 0.1        |                       | 0.1   |              | 0.1       |         | 0.1          |                  | 1            |
| V- dal                                | Alcoholic Drinks | Homeshopping                                     |      | Off-trade Volume     |               | 0.1       |          | 0.1        |                       | 0.1   |              | 0.1       |         |              | States and       | THE OWNER OF |

### PAGE TITLE

3

View the measure name chosen on the result list page

### 2 TABLE HEADER

View the header name relevant to the displayed data (e.g., "Historic", "Forecast", etc.)

### CHANGE STATISTICS TYPE

Navigate to different statistics based on the selected categories and geographies

### 4 MODIFY CATEGORIES

#### AND GEOGRAPHIES

Add or remove categories and geographies—this control also reflects the current categories and geographies

### **5** CHANGE DATA TYPES View data for a particular data type

6 CONVERT DATA

Convert and manipulate the displayed data

# FILTERS

7

(9

Filter the displayed data

### 8 PAGE TOOLS

Print, save, download and share the displayed data

### TIME SERIES

Choose the year range for the data to be displayed on the grid

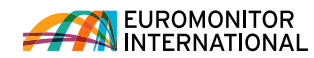

OUTPUT DATA Export the data to Excel\* or PDF, print it or save it to the Saved Research section (\*includes Export to My

Downloads)

# Using Statistics (old interface)

| ALL Search by keywor                            | d                                                  |                                                   |        |           | is C     | onsumer  | s C     | Companies | Analytics | API | Consulting | Help             | 6 | CONVERT DATA                                                                                                    |
|-------------------------------------------------|----------------------------------------------------|---------------------------------------------------|--------|-----------|----------|----------|---------|-----------|-----------|-----|------------|------------------|---|----------------------------------------------------------------------------------------------------|
|                                                 |                                                    |                                                   |        |           |          |          |         |           |           |     |            | GO               |   | Use these controls to change<br>your data:<br>>> Change the currency                                                                                                    |
| Statistics<br>Back To Results                   | Distribution   Historical<br>Key: Related Analysis | <b>Off-trade Volume</b>   % retail                | volume |           |          |          |         |           |           |     |            |                  |   | <ul> <li>Switch current value data<br/>(nominal) to constant value<br/>data (real)</li> <li>Change unit multipliers or<br/>volume conversion</li> <li>Find growth</li> </ul> |
| Convert Data                                    | Change View 💌                                      |                                                   | 2012 🔻 | 2013 🔻 20 | 014 🔻 20 | 015 🔻 20 | 016 🔻 2 | 2017 🔻    |           |     |            |                  | 3 | DATA CONTROLS                                                                                                    |
| Unit type                                       | World                                              |                                                   |        |           |          |          |         |           |           |     |            |                  |   | Use these controls to change the                                                                                                    |
| Volume conversions                              | Alcoholic Drinks                                   |                                                   |        |           |          |          |         |           |           |     |            |                  |   | following:                                                                                                    |
| Unit multiplier                                 |                                                    | Store-Based Retailing                             | 99.0   | 98.8      | 98.5     | 98.1     | 97.8    | 97.5      |           |     |            |                  |   | » Data type                                                                                                    |
| H Growth                                        |                                                    | Grocery Retailers                                 | 96.7   | 96.5      | 96.1     | 95.7     | 95.3    | 95.0      |           |     |            |                  |   | » Time period                                                                                                    |
|                                                 |                                                    | Discounters                                       | 3.8    | 3.9       | 3.9      | 4.1      | 4.2     | 4.2       |           |     |            |                  |   | » Geographies                                                                                                    |
|                                                 |                                                    | Food/drink/tobacco<br>specialists                 | 20.8   | 21.2      | 21.5     | 21.8     | 21.9    | 22.0      |           |     |            |                  |   | . Coographico                                                                                                    |
|                                                 |                                                    | Hypermarkets                                      | 11.0   | 11.5      | 11.7     | 11.7     | 11.8    | 11.8      |           |     |            |                  | 4 | MORE RESULTS                                                                                                    |
| Change Time Series                              |                                                    | Small Grocery Retailers                           | 29.2   | 28.7      | 28.2     | 27.5     | 27.0    | 26.7      |           |     |            |                  |   | Access related sets of statistics,                                                                                                    |
| Change Categories                               |                                                    | Convenience Stores                                | 4.4    | 4.5       | 4.6      | 4.7      | 4.9     | 4.9       |           |     |            |                  |   | such as:                                                                                                    |
| 3 Change Geographies                            |                                                    | Forecourt Retailers                               | 4.4    | 4.3       | 4.4      | 4,4      | 4.4     | 4.4       |           |     |            |                  |   | » Company shales<br>» Brand shares                                                                                                    |
| Change Geographies F                            |                                                    | Independent Small Grocers                         | 20.4   | 19.9      | 19.2     | 18.3     | 17.6    | 17.4      |           |     |            |                  |   | » Distribution                                                                                                    |
| More Results                                    |                                                    | Supermarkets                                      | 24.9   | 24.9      | 25.0     | 25.1     | 25.0    | 24.8      |           |     |            |                  |   |                                                                                                    |
| Market Sizes                                    |                                                    | Other Grocery Retailers                           | 6.8    | 63        | 5.8      | 5.5      | 5.5     | 55        |           |     |            |                  |   |                                                                                                    |
| Company Shares                                  |                                                    | Non Croson: Specialists                           | 0.0    | 0.5       | 0.5      | 0.5      | 0.5     | 0.5       |           |     |            |                  |   |                                                                                                    |
| Brand Shares                                    |                                                    | Non-Grocery Specialists                           | 0.5    | 0.5       | 0.5      | 0.5      | 0.5     | 0.5       |           |     |            |                  |   |                                                                                                    |
| Distribution                                    |                                                    | Drugstores/parapharmacies                         | 0.5    | 0.4       | 0.4      | 0.4      | 0.4     | 0.4       |           |     |            |                  |   |                                                                                                    |
| Off-trade vs On-trade<br>Products by Ingredient |                                                    | Other Non-Grocery<br>Alcoholic Drinks Specialists | 0.0    | 0.0       | 0.0      | 0.0      | 0.0     | 0.0       |           |     | _          |                  |   |                                                                                                    |
|                                                 |                                                    | Mixed Retailers                                   | 18     | 18        | 19       | 20       | 20      | 21        |           |     |            | Interface Option | - |                                                                                                    |

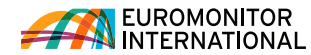

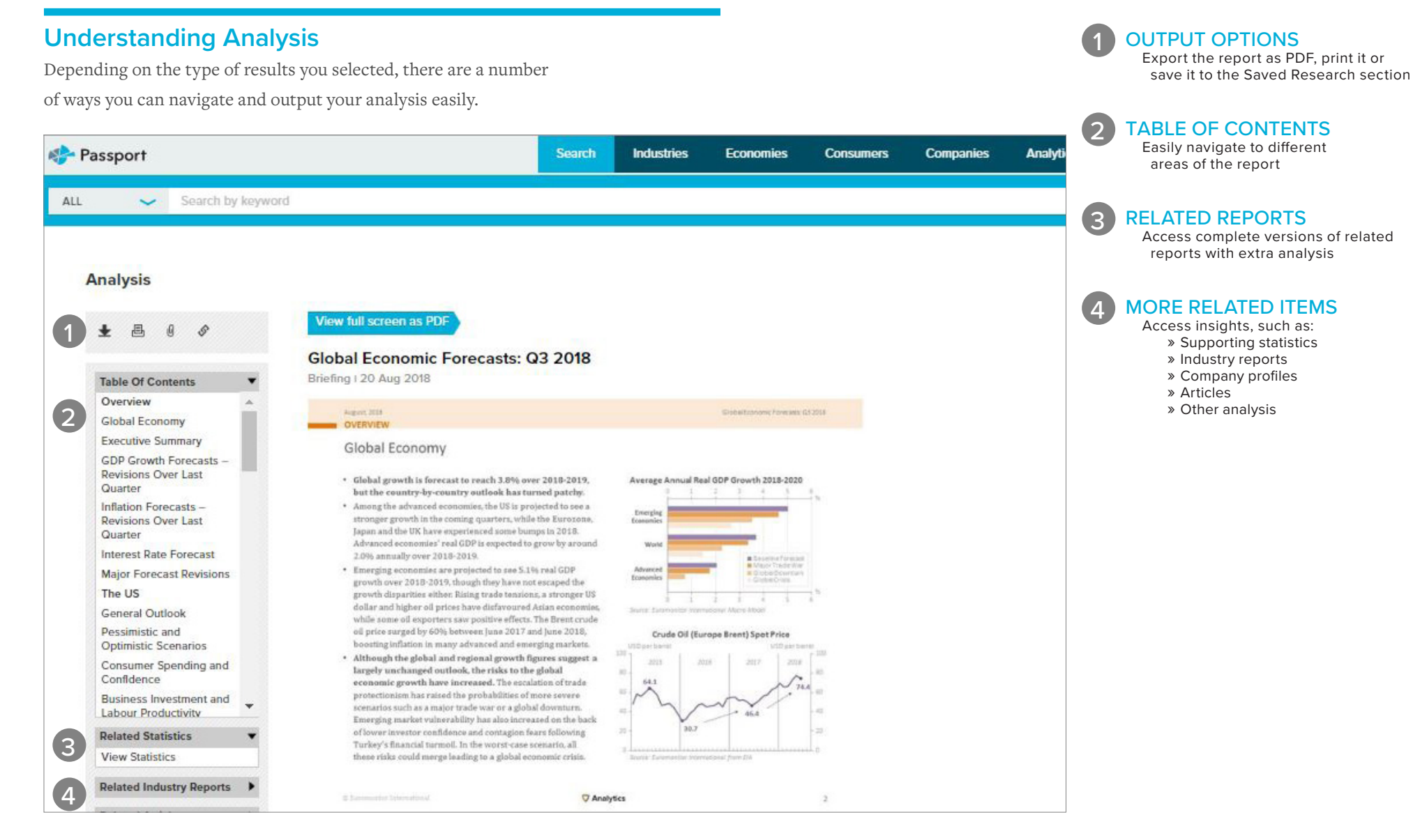

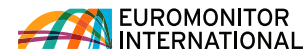

# INDUSTRY PAGES

### Navigating an Industry Page

Access statistics and analysis on a select industry.

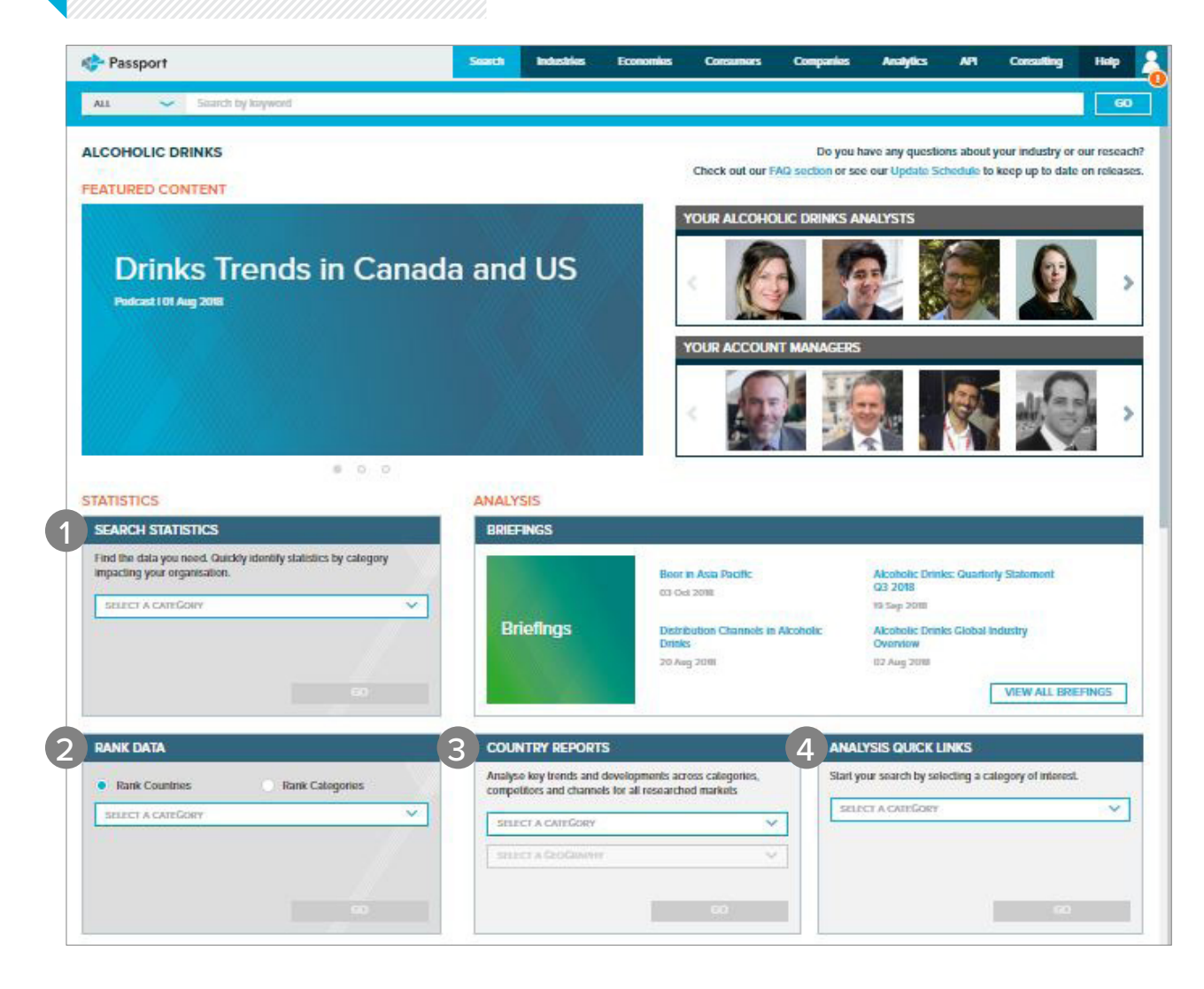

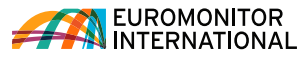

| 1 SEARCH STATISTICS<br>Quickly access relevant<br>statistics by category                                                                                                    |
|----------------------------------------------------------------------------------------------------|
| 2 RANK DATA<br>Quickly access the top statistics<br>ranking for certain categories or<br>countries.                                                                                           |
| 3 COUNTRY REPORTS<br>Analyse key trends across categories,<br>competitors and channels for<br>all researched markets and<br>use interactive datagraphics to<br>visualise the market landscape |
| 4 ANALYSIS<br>Access the latest briefings or quickly<br>search analysis by category<br>using analysis quick links                                                                             |
|                                                                                                    |

DASHBOARDS

**CITY REPORTS** 

**MEDIA** 

**COMPANY PROFILES** 

and international players

the latest industry trends

LATEST RESEARCH

industry

**ANALYTICS** 

Visually explore the industry and

quickly understand large data sets

Evaluate the competitive positioning

Investigate major urban areas and local trends across categories

Watch our analysts in action and hear

Access the most recently updated

Quickly access the analytics tools included in your subscription. Identify growth drivers, plan for

economic scenarios and assess competitive landscapes

research and analysis for the

and strategies of the leading national

4

### Navigating an Industry Page

Use the tiles to quickly explore an industry through interactive dashboards, reports, analytics tools and more.

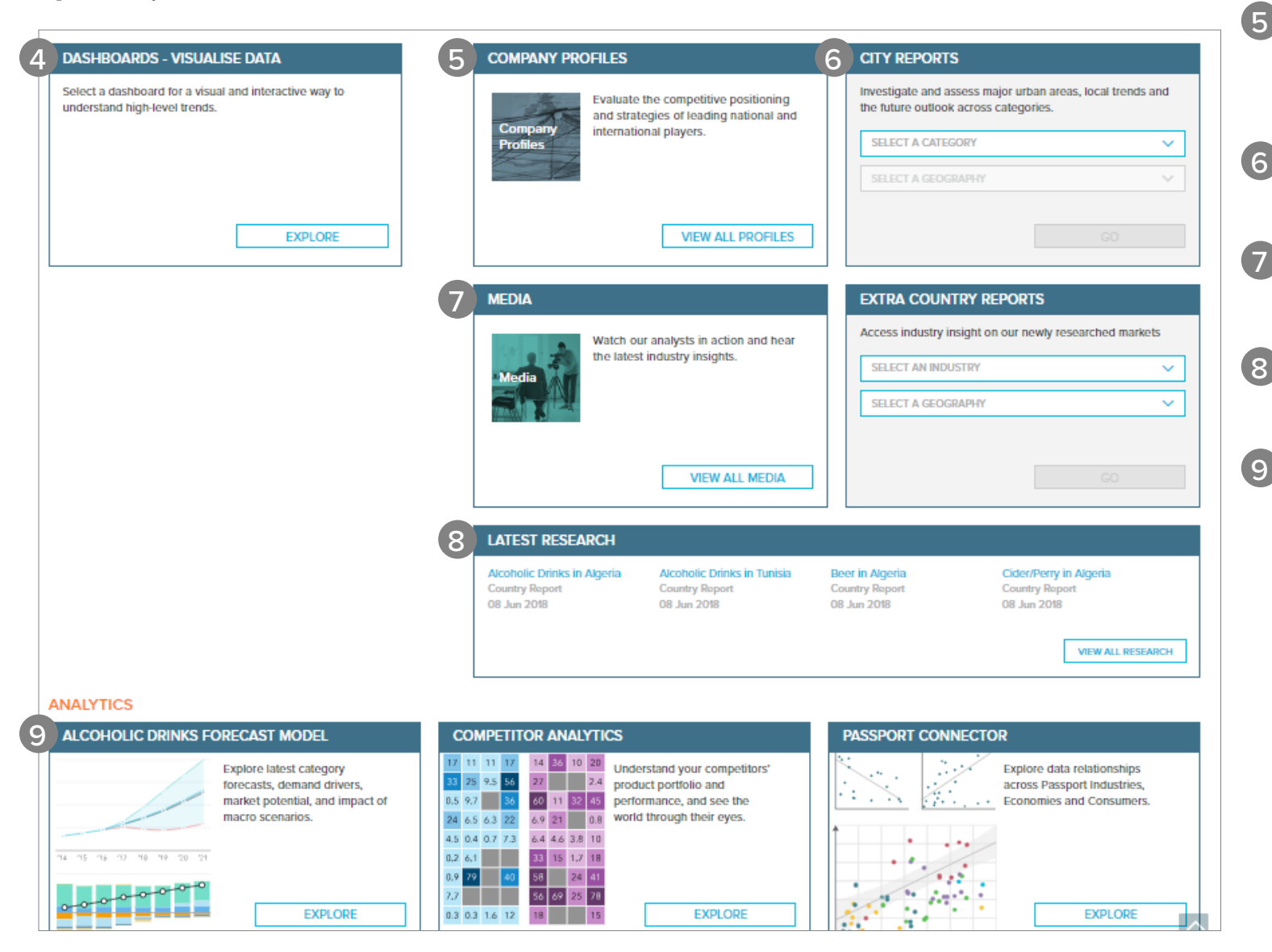

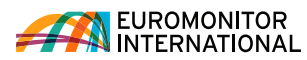

# **INTERACTIVE** DASHBOARDS

### **Visual overviews**

Passport's interactive Dashboards allow you to visually explore category, company and channel data for an industry or dive deeper into consumer trends using our economic, socioeconomic and demographic data.

#### FROM THE HOME PAGE

Access Dashboards by choosing industries, economies or consumers, selecting the vertical in the drop down and then clicking "Go"

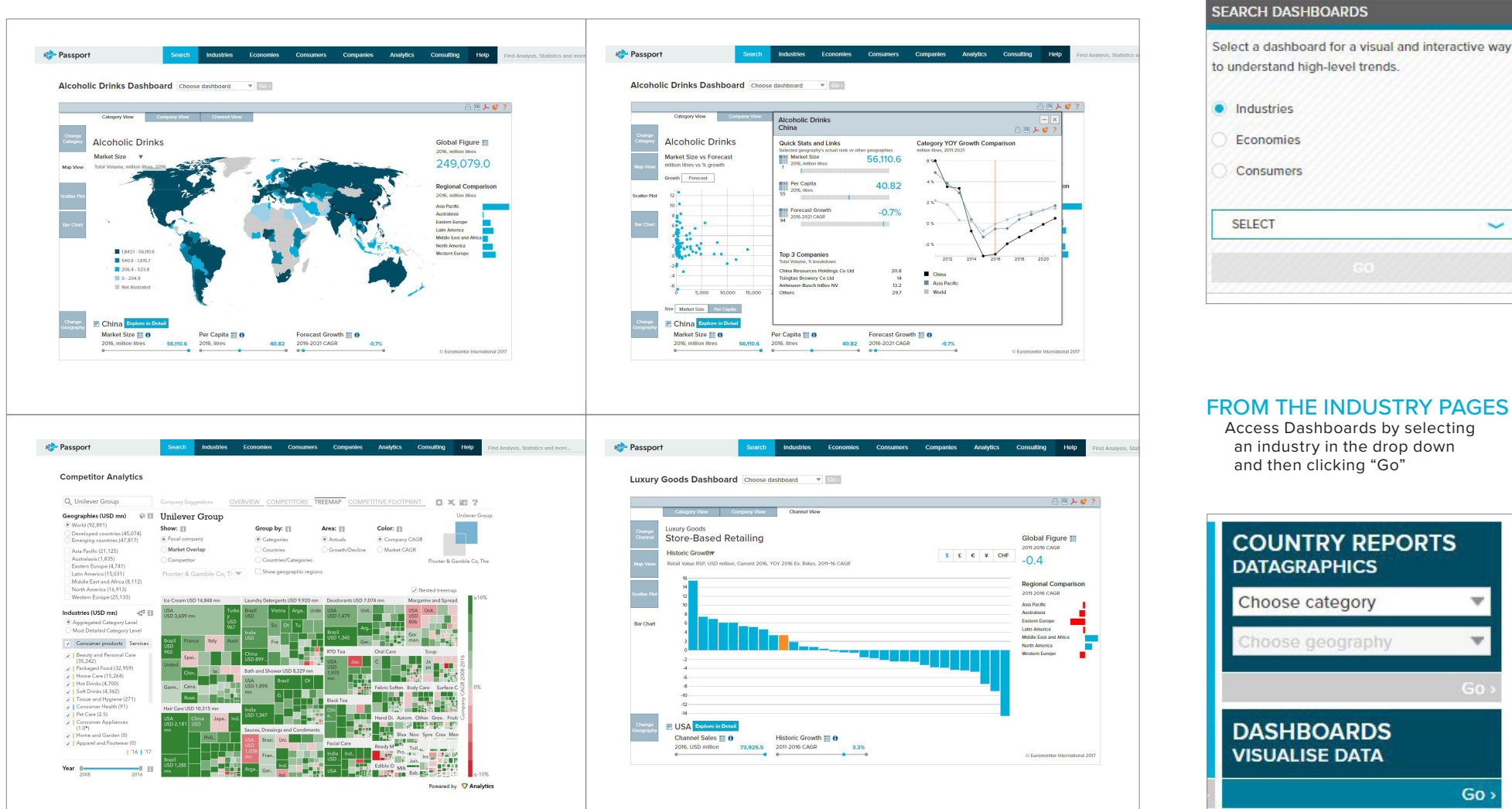

FROM THE INDUSTRY PAGES

~

Access Dashboards by selecting an industry in the drop down and then clicking "Go"

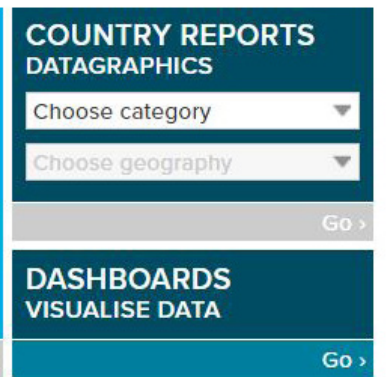

# SAVED CONTENT

### Accessing your content

Access content you saved, content shared with you by other users and recent downloads.

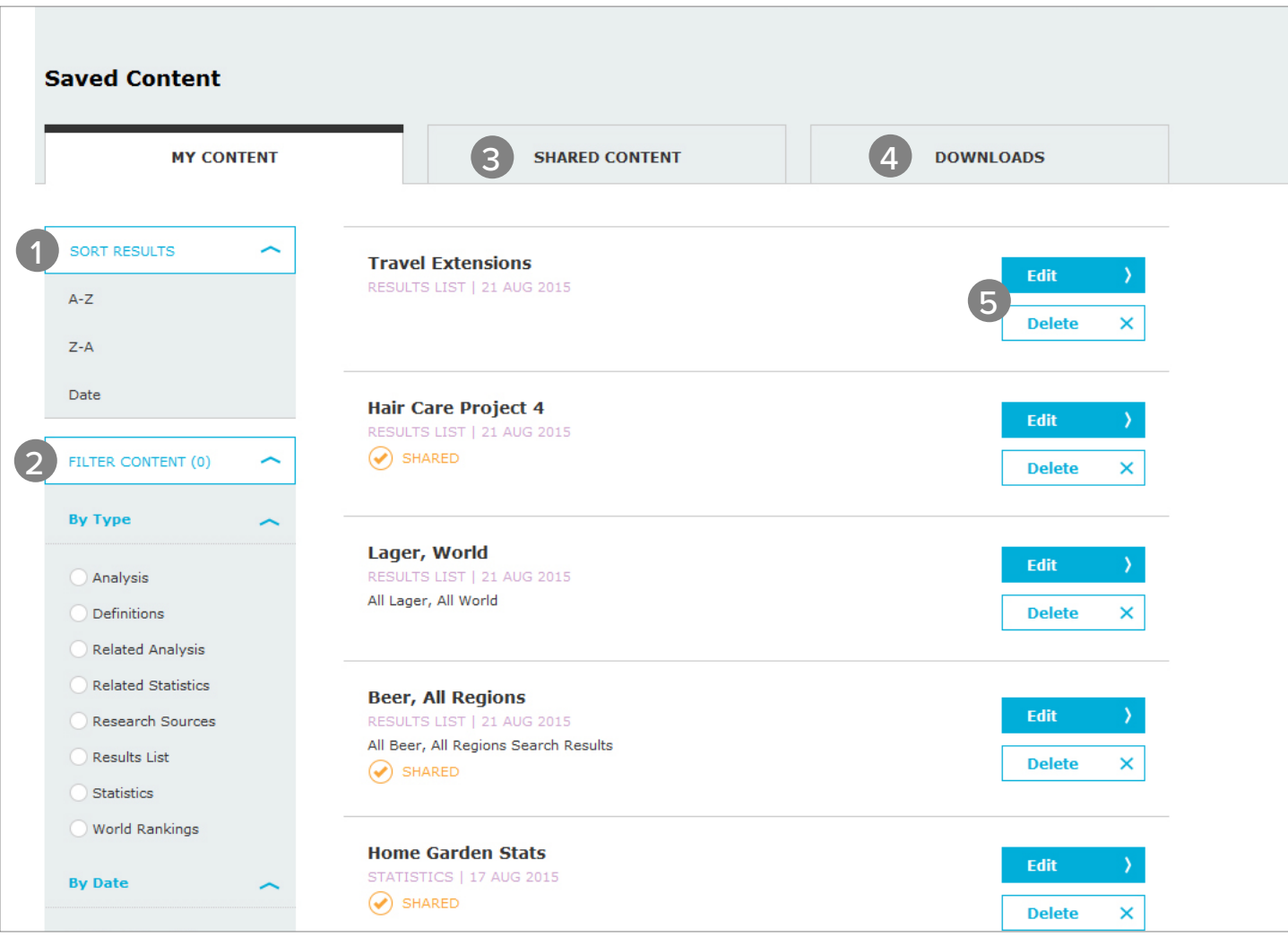

SORT RESULTS Sort your results' titles alphabetically or by date saved FILTER CONTENT 2 Filter your content by type and date published SHARED CONTENT 3 Access content shared with you by other others in your subscription DOWNLOADS 4 Access content you have previously downloaded 5 EDIT AND DELETE Edit and delete items in the "Saved Content" section

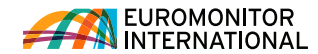

# **CONTACT US**

### CONTACT US

For questions and more information, log into Passport to reach your account manager or email passport@euromonitor.com

SOCIAL MEDIA

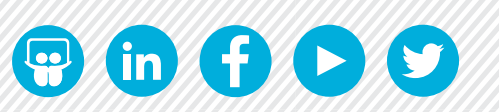

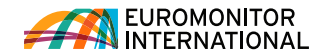